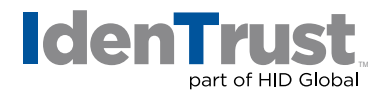

## How to Import a Certificate When Using Apple® Mac® OS X

This document explains the process of importing your digital certificate for use in Mac OS X with Mozilla® Firefox and/or Safari.

## **Mozilla Firefox**

To import your digital certificate for use in another browser or on a different device when using Mozilla Firefox, please use these instructions.

1. Click the "Firefox" menu on the top of Firefox. Then click "Preferences".

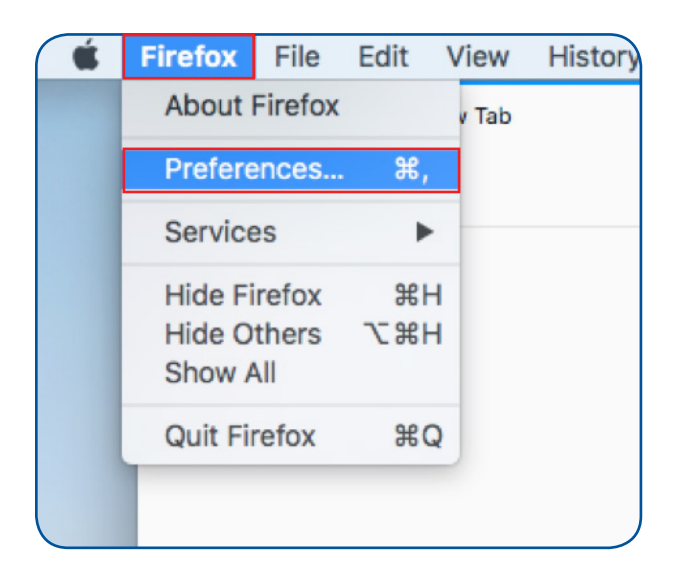

2. You will have icons on the left side or on the top of the options window. Select **"Privacy & Security"**.

| Firefo | ĸ             | File | Edit     | View       | History |
|--------|---------------|------|----------|------------|---------|
| ••     | •             |      | <b>☆</b> | Preference | es      |
| ¢      | $\rightarrow$ | G    | ۵        |            |         |
|        |               |      |          |            |         |
|        |               |      |          |            |         |
|        | \$            | Gei  | neral    |            |         |
|        | Q             | Sea  | arch     |            |         |
|        | ۵             | Priv | acy 8    | & Secu     | rity    |
|        | C             | Fire | efox A   | ccount     | 1       |

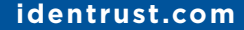

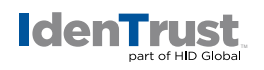

3. The full window will look like this. Scroll down until you locate the **"Certificates"** section. Click on **"View Certificates"**.

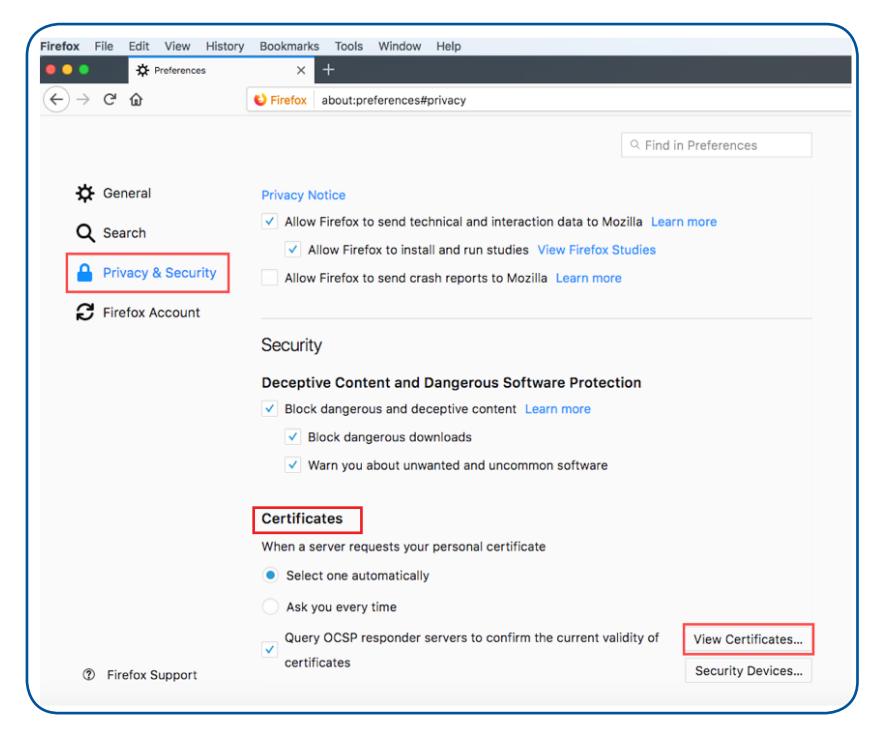

4. The **"Certificate Manager"** window will open. Select **"Your Certificates"** and then click the **"Import"** button.

|                         | Your Certificates      | People            | Servers  | Authorities  | Others     |  |
|-------------------------|------------------------|-------------------|----------|--------------|------------|--|
|                         | Tour Certificates      | People            | 0614613  | Additionalea | Othera     |  |
| You have certificates f | rom these organization | s that identify y | ou       |              |            |  |
| Certificate Name        | Security D             | Device            | Serial N | umber        | Expires On |  |
|                         |                        |                   |          |              |            |  |
|                         |                        |                   |          |              |            |  |
|                         |                        |                   |          |              |            |  |
|                         |                        |                   |          |              |            |  |
|                         |                        |                   |          |              |            |  |
|                         |                        |                   |          |              |            |  |
|                         |                        |                   |          |              |            |  |
|                         |                        |                   |          |              |            |  |
|                         |                        |                   |          |              |            |  |
|                         |                        |                   |          |              |            |  |
|                         |                        |                   |          |              |            |  |
| View                    | Backup All             | Import            | elete    |              |            |  |

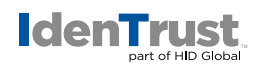

5. Browse to the location of the certificate you wish to import. Select the certificate file and click **"Open"**.

|                                                                                  |               | Documents | \$                                       | 🖞 🖸 🔍 Q Search                                                                                                    |
|----------------------------------------------------------------------------------|---------------|-----------|------------------------------------------|----------------------------------------------------------------------------------------------------|
| Favorites  Recents  Cloud Drive  A Applications  Desktop  P Documents  Downloads | IdenTrust.pfx |           | Id<br>Created<br>Modified<br>Last opened | ertification<br>entrust.pfx<br>8 KB<br>November 29, 2017 at 1:29 PM<br>November 29, 2017 at 1:28 PM<br>November 29, 2017 at 1:28 PM |
| Hide extension Op                                                                | otions        |           |                                          | Cancel Open                                                                                                    |

6. The **"Password Required"** window will prompt for the password that was used when the export or back up file was originally created. Enter the certificate password and click **"OK"**.

| ? | Password Required                                                             |
|---|-------------------------------------------------------------------------------|
|   | Please enter the password that was used to encrypt thi<br>certificate backup: |
|   |                                                                               |
|   |                                                                               |

7. Your certificate will then be displayed in the **"Certificate Manager"** window. Click **"OK"** to close the window.

|                      |                         | Certifi            | cate Manager |                           |                   |  |
|----------------------|-------------------------|--------------------|--------------|---------------------------|-------------------|--|
|                      | Your Certificates       | People             | Servers      | Authorities               | Others            |  |
| ou have certificates | from these organizatior | ns that identify y | rou          |                           |                   |  |
| Certificate Name     | Security                | Device             | Serial I     | Number                    | Expires On        |  |
| IdenTrust            |                         |                    |              |                           |                   |  |
| David Mission        | Software Secu           | urity Device       | 40:01:60:0   | 8:CB:3E:46:27:CB:D6:FA:BD | February 28, 2019 |  |
|                      |                         |                    |              |                           |                   |  |
|                      |                         |                    |              |                           |                   |  |
| View Backup          | Backup All              | Import D           | Delete       |                           |                   |  |

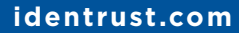

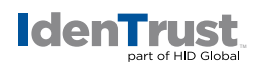

Now that you have imported your certificate into your browser, you can test the certificate on our website at **www.ldenTrust.com/test**.

## Safari

To import your digital certificate for use in another browser or on a different device when using Safari, please use these instructions.

- 1. Locate the backup file of your certificate that was previously saved or exported.
- 2. Double-click the certificate file. The certificate file will be in a .pfx or a .p12 file type.
- 3. The "Keychain Access" will open.

| Keychain Access Fil | e Edit View Window Help                 |
|---------------------|-----------------------------------------|
| 000                 | Documents                               |
| $\langle \rangle$   |                                         |
| Favorites           |                                         |
| AirDrop             | Certificine<br>Descut                   |
| All My Files        |                                         |
| iCloud Drive        | IdenTrust.pfx                           |
| Applications        |                                         |
| Desktop             |                                         |
| Documents           | Enter the password for "IdenTrust.pfx": |
| Oownloads           |                                         |
| Devices             | Password:                               |
| Mac OS 1010         | Show password                           |
| Mac OSX 109         | Cancel                                  |
| Mac OSX 1011        |                                         |
| Remote Disc         |                                         |
| QA'S DRIVE          | <u>▲</u>                                |
|                     |                                         |

4. Type the password that was created when the certificate was previously exported and click **"OK"** to close the window.

Now that you have imported your certificate into your browser, you can test the certificate on our website at **www.IdenTrust.com/test**.

© 2017 All rights reserved. IdenTrust and the IdenTrust logo are trademarks or registered trademarks in the US and other countries and may not be used without permission. All other trademarks, service marks, and product or service names are trademarks or registered trademarks of their respective owners.

2017-12-07-identrust-how-to-import-cert-mac-osx-en